## TUTORIAL PARA PROVA DE VIDA NO SISTEMA PREVIDENCIÁRIO DA CAAPSML – APOSENTADO E PENSIONISTA

1º PASSO – Entrar no site oficial da CAAPSML (caapsml.londrina.pr.gov.br) pelo celular ou computador com câmera e selecionar o ícone "PROVA DE VIDA ON-LINE APOSENTADOS E PENSIONISTAS"

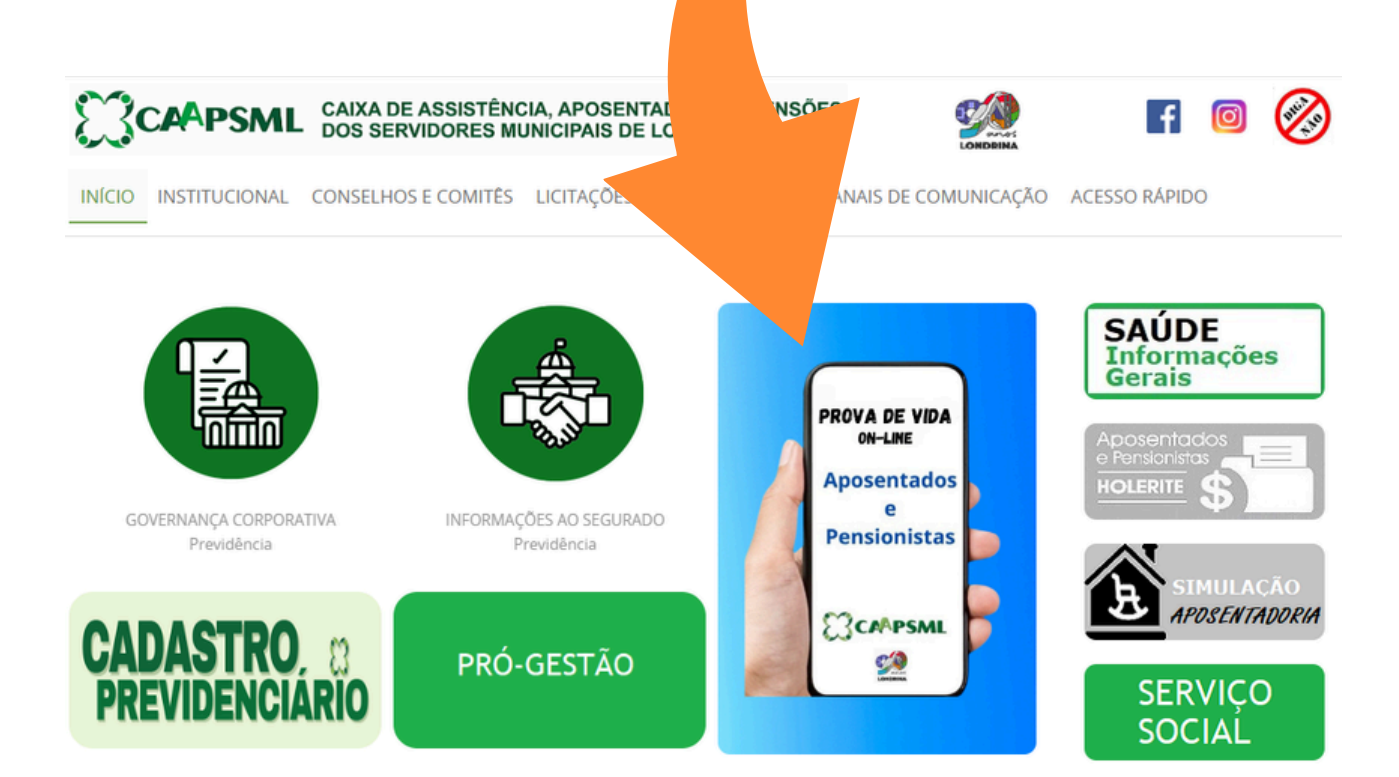

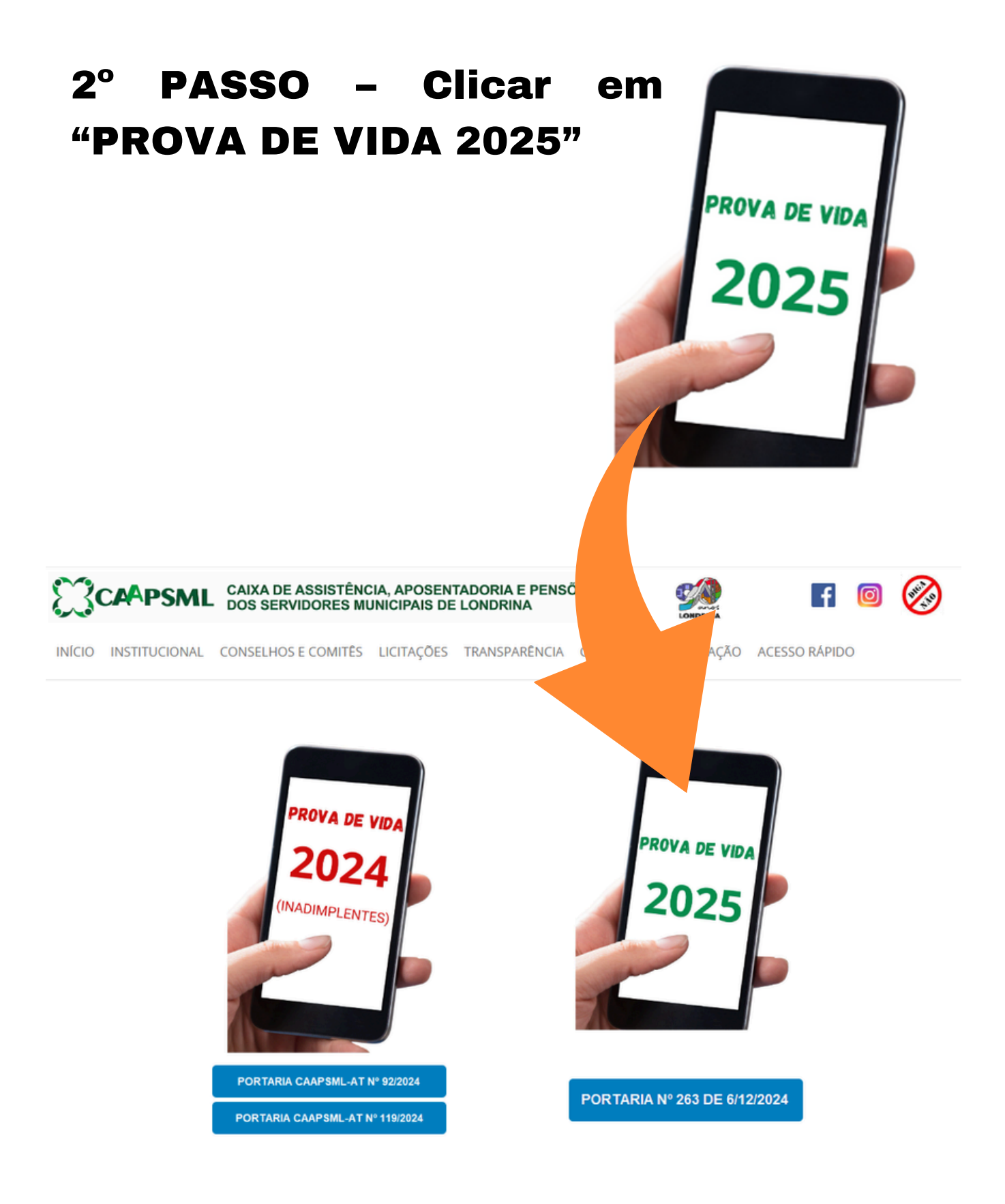

3º PASSO - O aposentado e pensionista deverá baixar o passo a passo disponibilizado para orientar a Prova de Vida.

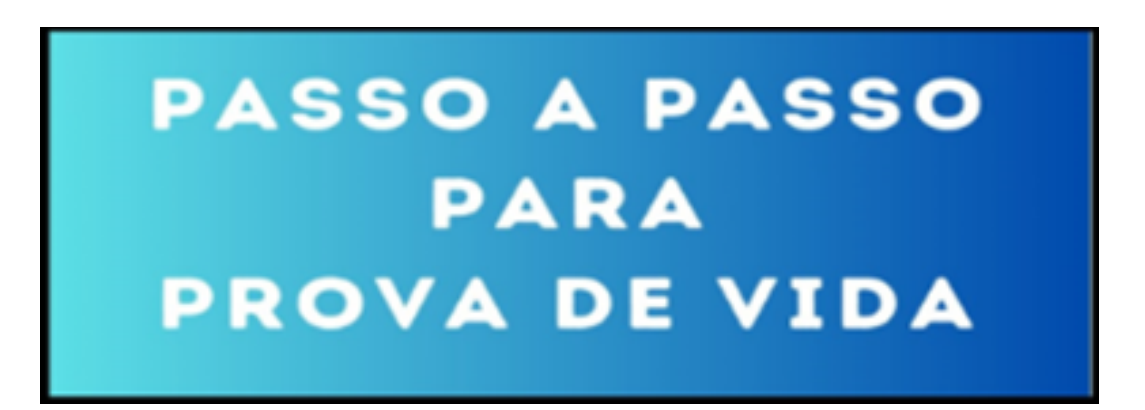

4° PASSO – Em seguida acessar o ícone "SISTEMA DE PROVA DE VIDA" para iniciar o procedimento

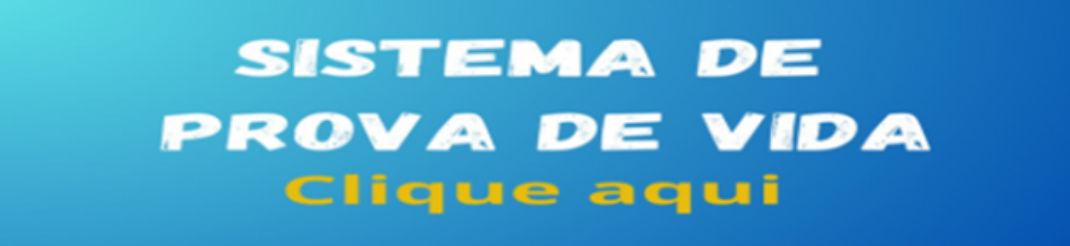

5° PASSO – Fazer o login no sistema informando CPF e Senha e clicar em "ENTRAR" (mesmo login e senha para retirar o holerite):

| CAAPSML           | Portal de Serviços Online                                                                                |  |
|-------------------|----------------------------------------------------------------------------------------------------|--|
| Com identificação | Consultar Processos Validador de documentos                                                              |  |
|                   | Identificação<br>CPF (Sem pontos ou traços):<br>CPF<br>Senha<br>Senha<br>Entrar<br>Não consegue acessar? |  |
|                   | Primeiro acesso Esqueci minha senha                                                                      |  |

OBSERVAÇÃO: Caso ainda não tenha se cadastrado, clicar em "Primeiro acesso" e preencher os seguintes dados. Na sequência, clicar em "confirmar":

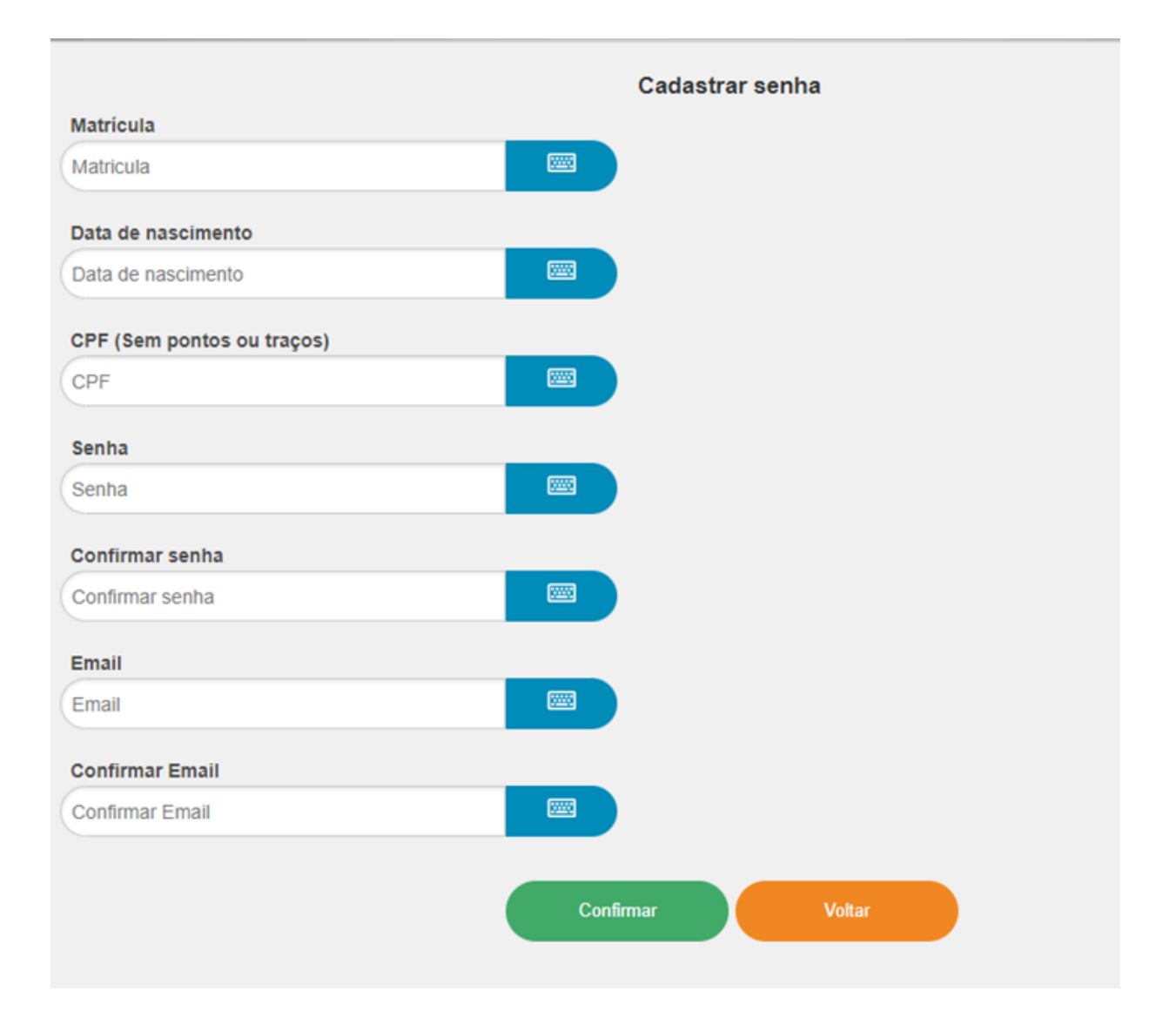

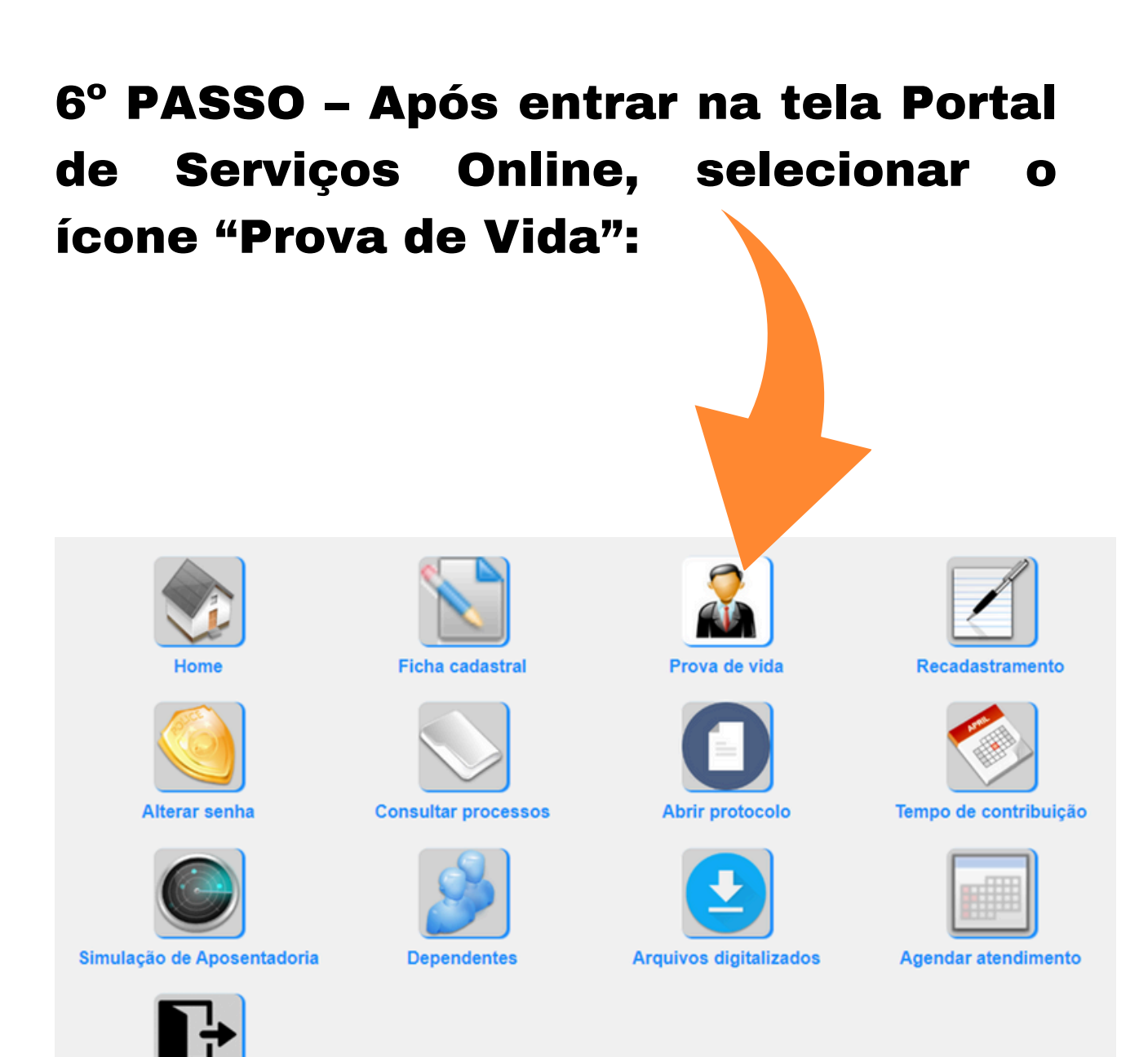

Sair

## 7° PASSO – Clicar em Iniciar na campanha "PROVA DE VIDA 2025 ON-LINE":

|                                                                                           |                                  |                                                                                           |            | —                                                   |                                          |
|-------------------------------------------------------------------------------------------|----------------------------------|-------------------------------------------------------------------------------------------|------------|-----------------------------------------------------|------------------------------------------|
|                                                                                           |                                  |                                                                                           | Matricula: |                                                     |                                          |
|                                                                                           |                                  |                                                                                           | CPF:       |                                                     |                                          |
|                                                                                           |                                  |                                                                                           |            |                                                     |                                          |
|                                                                                           |                                  |                                                                                           |            |                                                     |                                          |
| tal do servidor                                                                           |                                  |                                                                                           |            |                                                     |                                          |
| tal do servidor                                                                           |                                  |                                                                                           |            |                                                     |                                          |
| tal do servidor<br>ampanha                                                                |                                  | Fase                                                                                      |            | Status                                              | Ação                                     |
| tal do servidor<br>ampanha<br>ROVA DE VIDA 2024 (<br>ENSIONISTAS                          | ON-LINE APOSENTADOS E            | Fase<br>ANIVERSARIANTES DE JANEIRO<br>MAIO                                                | DA         | Status<br>Finalizado com<br>sucesso                 | Ação<br>✔                                |
| tal do servidor<br>ampanha<br>'ROVA DE VIDA 2024 (<br>'ENSIONISTAS<br>ROVA DE VIDA 2025 ( | ON-LINE APOSENTADOS E<br>ON-LINE | Fase<br>ANIVERSARIANTES DE JANEIRO<br>MAIO<br>PROVA DE VIDA 2025 ON-LINE -<br>APOSENTADOS | DA         | Status<br>Finalizado com<br>sucesso<br>Não iniciado | Ação<br>✓<br>Disponível em<br>01/02/2025 |

## 8° PASSO - FOTO

Obs. 01: Se usa óculos, retire para fazer a foto. Obs. 02: Tire a foto em ambiente bem iluminado e que o rosto esteja visível na foto.

Clicar em "Abrir câmera", posicionar o rosto frontalmente para a tirar foto e clicar em FINALIZAR.

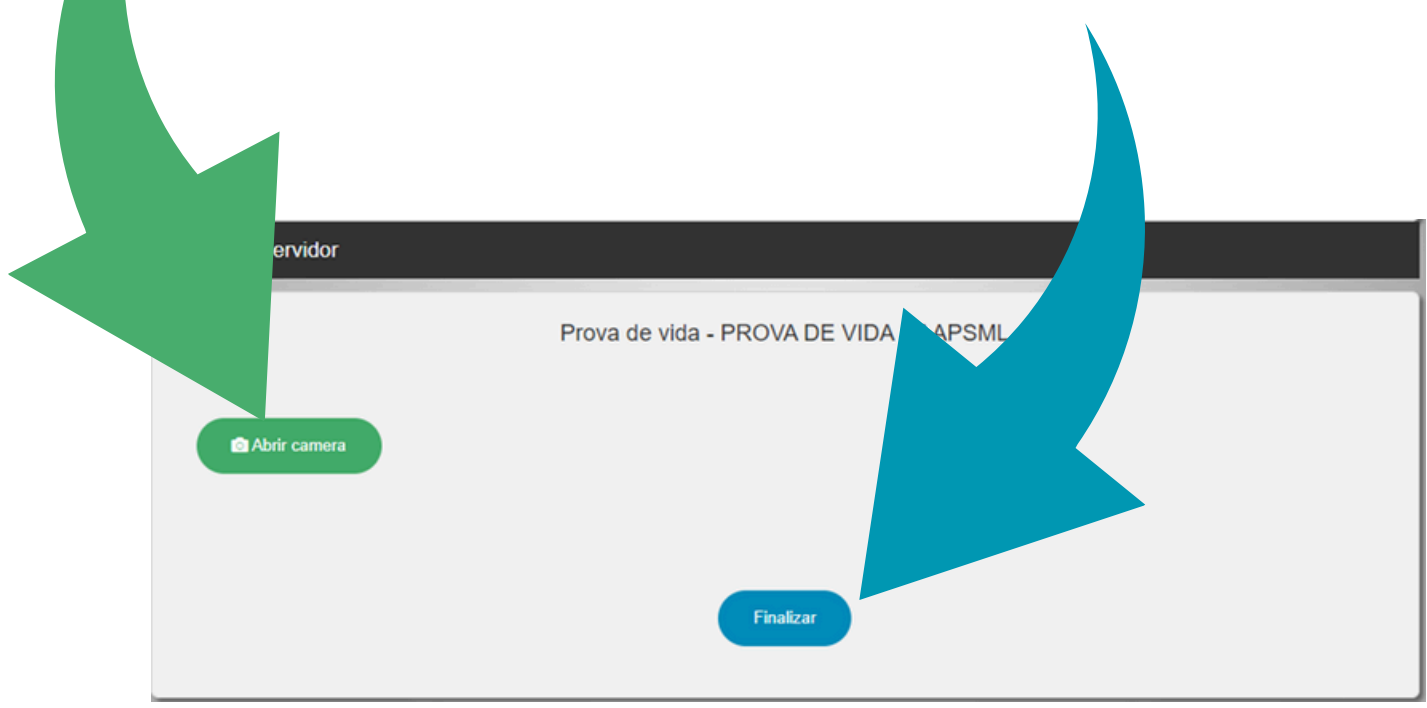

## **1)RECUSADO. AGUARDANDO NOVO ENVIO**

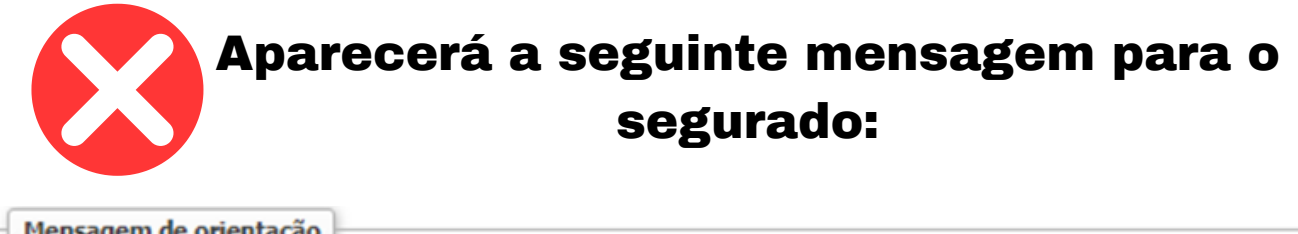

Mensagem de orientação

A verificação falhou! Certifique-se de que o ambiente está bem iluminado e que seu rosto está visível na foto.

**OBSERVAÇÃO:** Caso enviada nova foto atendendo a mensagem de orientação e houver nova recusa, ligar na CAAPSML para verificar o erro ou enviar e-mail para: provadevida.caapsml@londrina.pr.gov.br

2)CONCLUÍDO COM SUCESSO. É Prova de vida finalizada. Aparecerá a seguinte mensagem para o segurado:

> Resultado da comparação: Aprovado Tipo de comparação: Automática Data/hora envio: 21/03/2024 12:47:35 Data/hora análise: 21/03/2024 12:47:40